# Asennuksen vianmääritys

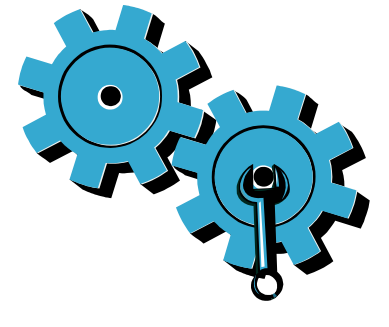

Jos tulostin ei käynnisty, kokeile seuraavia toimia:

- 1. Tarkista virtajohto.
- 2. Irrota virtajohto.
- 3. Kytke virtajohto uudelleen ja paina sitten <sup>(®)</sup>-painiketta.
- 4. Älä paina @-painiketta liian nopeasti. Paina painiketta vain kerran.
- 5. Jos ongelma jatkuu, ota yhteyttä HP:n tukipalveluun. Siirry osoitteeseen www.hp.com/support.

# Verkko Vianmääritys

Varmista, että tulostin on verkossa, suorittamalla Langattoman verkon testi. Toimi seuraavasti: . Avaa Langaton yhteys -valikko koskettamalla

- tulostimen näytön Langaton yhteys -kuvaketta.
- 2. Kosketa Asetukset-kuvaketta ja valitse sitten
- Lanaattoman verkon testi.

Langattoman verkon testiraportti tulostuu automaattisesti.

Jos tulostinta ei ole liitetty verkkoon, toimi seuraavasti:

. Avaa Langaton yhteys -valikko koskettamalla Langaton yhteys -kuvaketta. Valitse Asetukset ja valitse sitten Langaton asennustoiminto.

2. Toimi näyttöön tulevien ohjeiden mukaan. Lisää vianmääritysohjeita on osoitteessa www.hp.com/qo/wirelessprinting.

### Tutustu tulostimeen

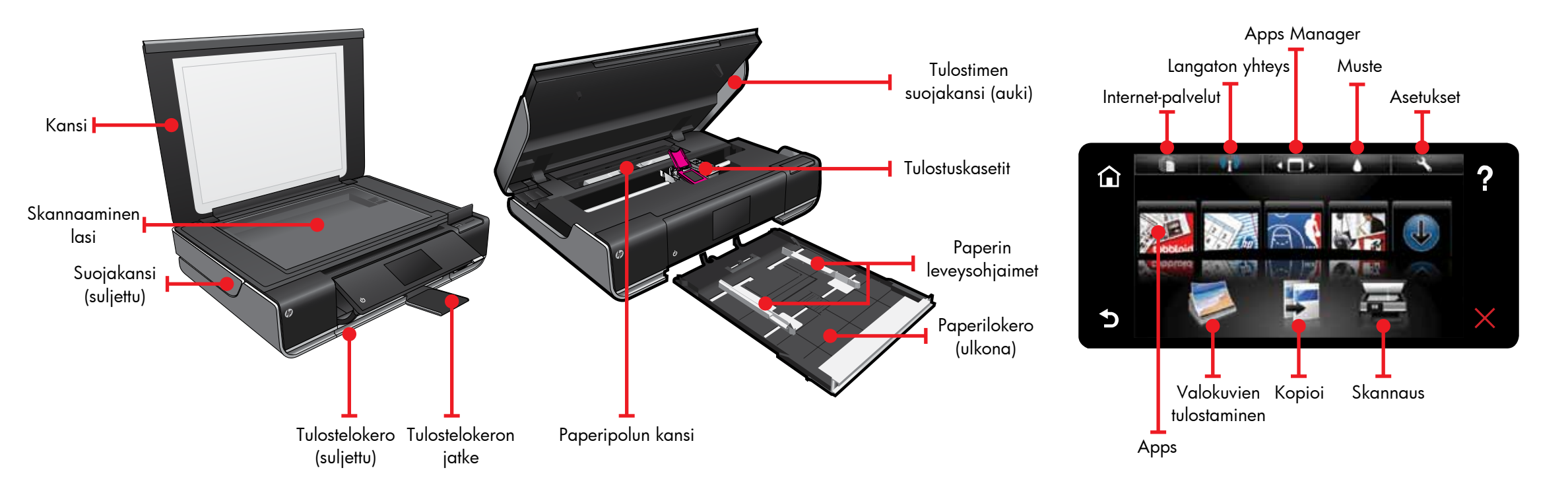

- Tulosta muistikortista, USB-asemasta, tietokoneesta tai Internetistä
- Kopioi yksipuolisia tai kaksipuolisia asiakirjoja
- Skannaa muistikorttiin, USB-asemaan tai tietokoneeseen

# Kotinäyttö

# Print Apps

alitse toiminto koskettamalla painiketta tai **V** kuvaketta. Selaa Apps-aluetta koskettamalla ja vetämällä.

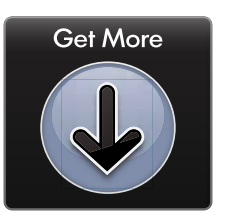

Tulosta Internet-sivuja ilman tietokonetta.

Voit tulostaa sivuja koko perheelle valitsemalla tulostimen kotinäytöstä Apps-kuvakkeen. Apps Manager -ohjelman avulla voit lisätä tai poistaa sovelluksia.

- Tulostimessa on oltava langaton Internetyhteys. Apps-sovelluksia ei voi käyttää tietokoneen USB-liitännän kautta.
- Voit lisätä sovelluksia Internetistä. Voit tulostaa muun muassa kuponkeja, reseptejä, karttoja, uutisia ja värityssivuja.
- Maksuttomat tuotepäivitykset kuuluvat palveluun. Joidenkin toimintojen käyttäminen saattaa edellyttää päivitysten asentamista.

#### Lueminut-tiedosto

**ueminut** -tiedostossa on HP:n tuen yhteystiedot, tietoja käyttöjärjestelmävaatimuksista ja viimeisimmät päivitystiedot

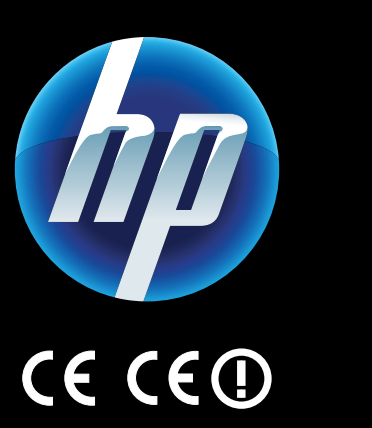

Voit tarkastella Euroopan unionin säännöksiin ja yhteensopivuuteen liittyviä tietoja avaamalla käytönaikaisen ohjeen ja valitsemalla **Tekniset tiedot** > **Tietoja säännöksistä** > Ilmoitus Euroopan unionin säännösten noudattamisesta.

uotteen vaatimustenmukaisuusvakuutus on osoitteessa www.hp.eu/certificates.

Printed in [English] © 2010 Hewlett-Packard Development Company, L.P.

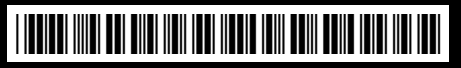

CN517-90091

### Tarvitsetko apua?

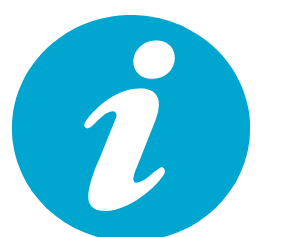

Käytönaikainen ohje asennetaan HP ENVY -ohjelmiston mukana.

Ohjeessa on myös tietoja tuotteen ominaisuuksista ja vianmäärityksestä, teknisiä tietoja, lakitietoja, ympäristöön, säännöksiin ja tekniseen tukeen liittyviä tietoja sekä linkkejä Internetissä oleviin tietoihin.

Voit avata käytönaikaisen ohjeen tietokoneesta seuraavasti:

- Windows XP, Vista, Win 7: Valitse Käynnistä > Kaikki ohielmat > HP > ENVY 100 eAll-in-One D410 > Ohie.
- Mac OS X 10.5 ja 10.6: Osoita Ohje > Mac-ohje. Kohdassa Help Viewer. Valitse HP-tuotteen ohje avattavasta Mac-ohje -valikosta.

**T**ulosta valokuvat ilman tietokonetta. Aseta muistikortti tai USB-asema HP ENVY<sup>100</sup> e-ALL-IN-ONE -laitteen korttipaikkaan, valitse valokuvat ja aloita tulostaminen.

Tulosta USB:ltä tai muistikortista

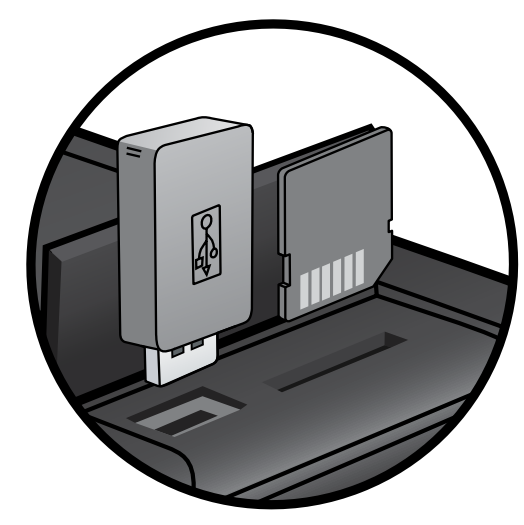

### Tulosta mistä vain

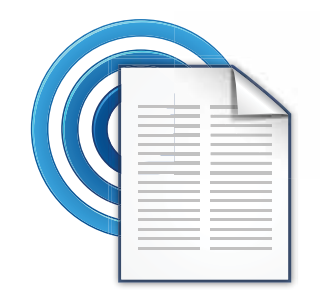

HP:n maksuttoman ePrint-palvelun avulla voit tulostaa helposti sähköpostista, missä tahansa ja milloin tahansa. Kun lähetät sähköpostiviestin tietokoneesta tai kannettavasta laitteesta tulostimen sähköpostiosoitteeseen, tulostin tulostaa sekä viestin että tunnistetut liitteet. • Lisätietoja palvelusta ja sen saatavuudesta on osoitteessa www.hp.com/ao/ePrintCenter. • Tulostimessa on oltava langaton Internetyhteys. ePrint-toimintoa ei voi käyttää tietokoneen USB-liitännän kautta. Maksuttomat tuotepäivitykset kuuluvat palveluun. Joidenkin toimintojen käyttäminen saattaa edellyttää tiettyjen päivitysten asentamista.

### HP ePrintCenter

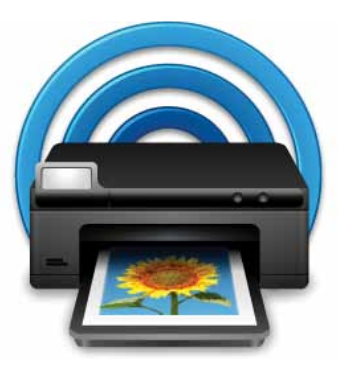

HP:n ePrintCenter -sivustossa on ajantasaista tietoa HP:n ePrint- ja Apps-palveluista.

- Määritä HP ePrint -palvelun lisätietoturvaasetuksia.
- Määritä sähköpostiosoitteet, joista voidaan lähettää sähköpostia tulostimeen.
- Hae lisää Print Apps-sovelluksia.
- Käytä muita maksuttomia palveluja.
- Lisätietoja palvelun ehdoista on ePrinterCenter-sivustossa osoitteessa www.hp.com/go/ePrintCenter.

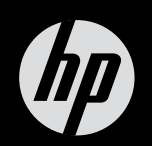

#